## FedACH Risk<sup>®</sup> Management Services

**Quick Reference Guide** 

Creating an RDFI Alert Service Criteria Set: Incoming Transactions from A Known Problematic/Suspect Originator

**A BATCH-level Criteria Set** 

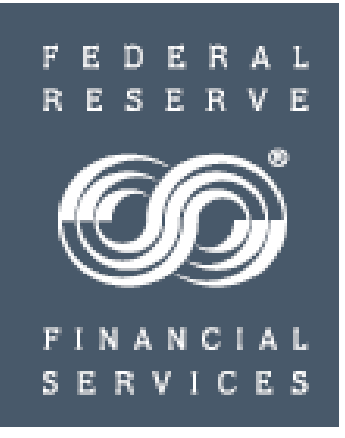

#### **RDFI Alert Criteria Set:** Incoming Transactions from a Known Problematic/Suspect Originator Benefits

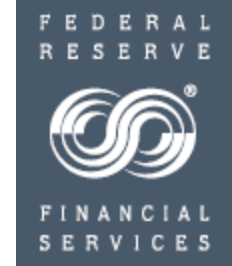

Criteria sets created to notify on incoming transactions from known problematic/suspect originators

Can help your institution's ACH operations staff prepare to validate and return potentially problematic transactions as quickly as possible

>Can help your institution's risk management and fraud monitoring staff

✓ Watch, on the process day in advance of the settlement date, for potentially fraudulent entries coming in from originators identified on industry watch lists

✓ Take proactive measures to protect customers

> Act as a useful tool regardless of whether ACH processing is on-site or through a processor

This quick reference guide will show you how to create a criteria set within the FedACH Risk RDFI Alert Service screens in the FedLine Web<sup>®</sup> access solution that is designed to automatically generate alerts when the criteria conditions are met

#### Information needed

- Company ID and/or Company Name and/or ODFI routing number of the items your institution is receiving (These are not your institution's originators)
- ✓ Some possible sources: information from internal processing software and FedLine<sup>®</sup> access solution "Search for Batch" screens

#### RDFI Alert Criteria Set: Incoming Transactions from a Known Problematic/Suspect Originator Universal Tips

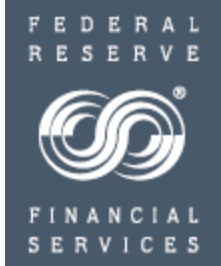

#### > Please make NOTE of these universal TIPS for creating criteria:

✓ Always locate and click the SUBMIT button before moving away from an entry screen in order to ensure your work is saved

 ✓ File-level criteria sets use "OR" logic to allow a combination of criteria fields such as file debit value of \$X OR credit value of \$X

 $\checkmark$  Both Batch and Item-level criteria sets use "AND" logic: conditions set in ALL criteria fields need to be met before an alert is sent. For example, a problem would be created by setting both a debit value AND a credit value for an item

✓ SEC code definitions apply; for example, a TEL cannot be a credit transaction. Use care not to inadvertently create an impossible combination

✓ Be sure to scroll down through entire entry screen

#### RDFI Alert Criteria Set: Incoming Transactions from a Known Problematic/Suspect Originator Overview of criteria creation steps

- Criteria Level:
  - ✓ BATCH
- Assign email addresses for the designated audience: financial institution's 1) operations staff and/or associated shared mailbox email addresses for problematic originators and/or 2) risk management and/or fraud staff email addresses for suspect originators
- Give criteria set a meaningful name, e.g. "Problem1 Sloppy Joe's Fraud Shop"
- Criteria field(s):
  - ✓ Company ID (of problematic/suspect corporate originator) mandatory
  - ✓ and optionally Company Name (of corporate originator)
  - ✓ and optionally also ODFI RTN
- > Assign email addresses to receive alerts for this criteria set
- Click SUBMIT
- Email Alert: If criteria conditions are met, designated financial institution contacts receive email alerts at time FedACH Services sends out receipt files, typically four times per day, regardless of when the files are posted into the RDFI's core application
- NOTE: A separate batch-level criteria set needs to be created for each problematic/suspect originator for which you want the service to scan and send alerts

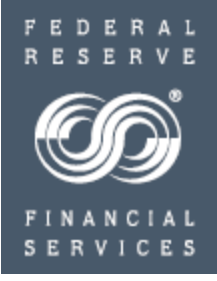

#### RDFI Alert Criteria Set: Incoming Transactions from a Known Problematic/Suspect Originator Batch-level Criteria

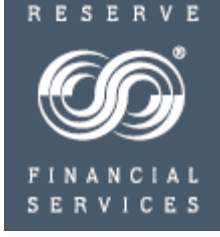

|    | Risk Services                                   |        |
|----|-------------------------------------------------|--------|
|    | Risk Origination<br>Monitoring                  | FedA   |
|    | Risk Returns<br>Reporting                       | Select |
|    | <u>RDFI Alert</u> <u>File Alert</u> Maintenance | RDFI:  |
| ſ  | Batch Alert<br>RDFI<br>Maintenance              |        |
| •• | Item Alert<br>Customer<br>Maintenance           | `      |
|    | Batch/Item<br>Alert Scan<br>Results             | •      |
|    | = <u>RDFI Alert</u><br><u>Reports</u>           |        |
|    |                                                 |        |

....

| FedAC    | H: Batch Alert RDFI Main    | ntenance - Search<br>Pleasant Town, USA                      |
|----------|-----------------------------|--------------------------------------------------------------|
|          |                             |                                                              |
| Select R | DFI from the drop-down list | and click Next to see setup information about RDFI selected. |
| RDFI:    | Select RDFI ABA 💙           |                                                              |
|          | Select RDFI ABA             | Next Reset                                                   |
|          | 222222222                   |                                                              |
|          | 11111111                    |                                                              |
|          | 44444444                    |                                                              |
|          | 55555555                    |                                                              |

- Select the "Batch Alert RDFI Maintenance" from the RDFI Alert menu
- Select the appropriate RDFI ABA from the drop down list.
  - RDFIs acting as their own service participation point (SPP) will only see their ABA.
  - SPPs will see a list of all the ABAs for which they are performing maintenance.
- "Next" will show all the criteria sets established for the selected ABA

#### **RDFI Alert Criteria Set:** Incoming Transactions from a Known Problematic/Suspect Originator **Batch Alert RDFI Maintenance**

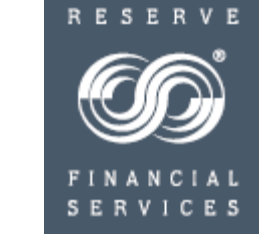

| isk Services                                        | Automatic Automatic Action Pleasant Top a USA                                                                                                    |
|-----------------------------------------------------|----------------------------------------------------------------------------------------------------|
| <u>Risk Origination</u><br>Monitoring               | 11111111       FI manages only itself         IMPORTAND       Select Submit to apply all RDFL setup changes.         Submit       Cancel                                                                                                    |
| <u>isk Returns</u><br><u>eporting</u><br>CDFI Alert | Email Heading<br>Information         Email Contact<br>Information         Criteria<br>Information           The following text fields can be used to identify the name and contact information of your financial institution<br>This information will appear at the top of the amelias generated. |
|                                                     |                                                                                                    |
| File Alert                                          | RDFI Name: header1                                                                                                    |
| File Alert<br>Maintenance                           | RDFI Name:     header1       Example Text:     ACH Bank, Pleasant Town, USA                                                                                                    |
| File Alert<br>Maintenance<br>Batch Alert            | RDFI Name:     header1       Example Text:     ACH Bank, Pleasant Town, USA       Contact Information:                                                                                                    |

#### Service Overview of the three entry tabs

> File / Main Batc RDFI Main Item Alert

Customer Maintenance Batch/Item

> Alert Scan Results

RDFI Alert

Reports

On Email Heading tab, enter / modify existing RDFI information to display in item-level alert email headings.

Enter the financial institution's name and contact information for the chosen RTN to be used on email notifications generated for any item-level alerts when and if item-level criteria are established. This heading information needs be entered only once, ideally the first time you begin using the service.

On Email Contact tab, enter / modify an email address book for contacts at the RDFI who will receive alert notices.

Enter RDFI internal staff or shared mailbox email addresses to receive alert notification emails; build "address book" of possibilities and assign contacts per criteria set.

On Criteria tab, enter / modify batch level scan criteria for an RDFI

Mix and match fields to create sets of unique monitoring criteria; each set gets a unique numeric identifier. Also assign email contacts to receive alerts for the particular criteria set.

#### RDFI Alert Criteria Set: Incoming Transactions from a Known Problematic/Suspect Originator Email Heading Information: One-time setup of RDFI Information

NOTE: If this task has already been completed, skip to next slide

| IMPORTANT: S                             | i manages only it<br>elect Submit to a       | self pply all RDFI setup changes. Submit Cance                                                       |
|------------------------------------------|----------------------------------------------|----------------------------------------------------------------------------------------------------|
| Email Heading<br>Information             | Email Contact<br>Information                 | Criteria<br>Information                                                                              |
| The following text<br>This information v | fields can be used<br>vill appear at the top | to identify the name and contact information of your financial institu<br>p of the emails generated. |
|                                          | ACH Bank                                     |                                                                                                    |
| RDFI Name:                               | 7 OFF Darik                                  |                                                                                                    |
| RDFI Name:<br>Example Text:              | ACH Bank, Plea                               | asant Town, USA                                                                                      |

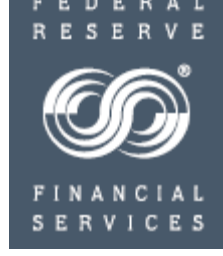

- The information entered on the "Batch Alert RDFI Maintenance" *Email Heading Information* tab appears on all item-level alert emails, both on those sent out to your customers/clients (receivers) as well as on those sent to internal RDFI staff.
  - Use the "contact information" field to direct customer inquiries to call centers or website URLs.

This criteria set is a batch-level criteria set that will generate emails to staff internal to your financial institution rather than to external customers. This heading information does not appear on batch-level email alerts, however we recommend you go ahead and get it set up at the time you establish your first criteria set in the service. If you would like to see how this RDFI heading information would show on an item-level alert established for and sent to a customer, a sample is available on FRBservices.org / Service Offerings / FedACH Services / FedACH Risk RDFI Alert Service / Sample batch and item-level notification emails at <a href="http://www.frbservices.org/serviceofferings/fedach/rdfi\_file\_alert.html#sample">http://www.frbservices.org/serviceofferings/fedach/rdfi\_file\_alert.html#sample</a>

#### RDFI Alert Criteria Set: Incoming Transactions from a Known Problematic/Suspect Originator Batch Alert Email Contact Information

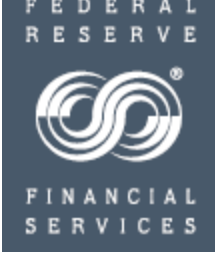

| FedACH: Batch Alert RDFI Maintenance<br>111111111 ACH Bank Pleasant Town, USA                                                                                                    |                                             | This is where you set up your email<br>address book of contacts to receive<br>notifications for any alert criteria you<br>establish for the RTN you selected.         |
|----------------------------------------------------------------------------------------------------|---------------------------------------------|----------------------------------------------------------------------------------------------------|
| 11111111 FI manages only itself                                                                                                    |                                             | Group emails can be used.                                                                                                    |
| IMPORTANT: Select Submit to apply all RDFI setup changes. Submit                                                                                                    | Cancel                                      | You will be able to assign emails from this address book to each set of criteria                                                                                      |
| Email Heading Email Contact<br>Information Information                                                                                                    |                                             | you choose to set up for this RTN.                                                                                                    |
| When a criteria or threshold is met or exceeded, an alert email will be sent out to contacts sele<br>below. Up to 100 email addresses may be defined.<br>To set up a new Contact, enter the Contact Name and the Contact Email Address in the space | cted from the list                          | Enter the individual or group contact<br>names and contact email addresses of<br>those you want to receive alert email<br>notifications when criteria are met for thi |
| click Add Contact. To edit or delete an existing Contact, click the appropriate icon next to the c<br>Contact Name.                                                                                                    | orresponding                                |                                                                                                    |
| For RDFIs who also subscribe to FedEDI Plus and Reports and would like to use the same contact<br>Contact to import contact information from the FedEDI Plus and Reports service                                                                    | icts, click Import                          | Once an entry is made, click "Add<br>Contact."                                                                                                    |
| Contact Name:                                                                                                    | ons staff, fraud/risk<br>ared mailbox names | Continue to build an email address book                                                                                                    |
| Contact Email Address: The associated email address Add Contact                                                                                                    | >                                           | which contact emails to assign to this criteria set in a later step.                                                                                                  |
| Import Contact                                                                                                    |                                             | NOTE: If users already have contacts                                                                                                    |
| Contact Name Contact Email                                                                                                    | Edit Delete                                 | established in the FedPayments® Reporter<br>Service, they can use the "Import Contact"                                                                                |
| Susan sue@email.com                                                                                                    | 2 ()                                        | into the RDFI Alert Service.                                                                                                    |

#### **RDFI Alert Criteria Set:**

#### Incoming Transactions from a Known Problematic/Suspect Originator Batch Alert Criteria Information

| 111111111 F                  | ( manages only its           | self                    |                                  |                     |
|------------------------------|------------------------------|-------------------------|----------------------------------|---------------------|
| IMPORTANT: S                 | elect Submit to a            | oply all RDFI setup ch  | Subm                             | nit Cancel          |
| Email Heading<br>Information | Email Contact<br>Information | Criteria<br>Information |                                  |                     |
| To identify a new            | Scan Criteria click t        | he Add New button belo  | w. To edit or delete an existing | Scan Criteria, clic |
| the appropriate ic           | on next to the corre         | sponding Scan Criteria. |                                  | Add New             |
| the appropriate ic           | on next to the corre         | sponding scan criteria. | Scan Criteria ID                 | Edit Delete         |

- Click the "Criteria Information" tab
- All established Criteria Sets for the designated ABA / RTN appear on this tab
  - Add additional Criteria Sets by clicking Add New
  - Edit or delete established Criteria Sets by clicking Edit or Delete
    - New/edited Criteria Sets are effective the next business day
- NOTE Scanning for RDFI Batch alerts occurs after each file delivery
- To begin setting up the Known Problematic/Suspect Originator criteria, click "Add New"

#### RDFI Alert Criteria Set: Incoming Transactions from a Known Problematic/Suspect Originator

Batch Alert Criteria Information - continued

| 111111111 FI manages of                                                                                       | nly itself                                                                                                    |
|----------------------------------------------------------------------------------------------------|----------------------------------------------------------------------------------------------------|
| Criteria Information<br>There is a monthly charge per a<br>alerting purposes. Please see the<br>more details. | scan criteria set, and a per batch fee for each batch matched for<br>he FedACH Services Fee Schedule at <u>http://www.frbservices.org/</u> for |
| Enter the information below to can be overwritten during the c                                                | create a New Scan Criteria. The Scan Criteria ID is auto populated but<br>creation of a new Scan Criteria.                                     |
| At least one criteria must be de<br>triggered when all criteria defin                                         | fined. If more than one criteria is defined then an batch alert will be<br>led are met.                                                        |
| Scan Criteria Name: XYZ Pro                                                                                   | oblematic Originator Scan Criteria ID: 2                                                                                                    |
| Alert Criteria                                                                                                |                                                                                                    |
| Send an Alert for all Batches                                                                                 |                                                                                                    |
| ODFI ABA:                                                                                                    | May also include this                                                                                                    |
| Company Name:                                                                                                 | May also include this                                                                                                    |
| Company ID:                                                                                                   | 987654321                                                                                                    |
| Company Entry Description:                                                                                    |                                                                                                    |
| SEC Code:                                                                                                    | Select SEC                                                                                                    |
| Credit Dollar:                                                                                                | Select Option                                                                                                    |
|                                                                                                    | Select Option                                                                                                    |
| Debit Dollar:                                                                                                 |                                                                                                    |

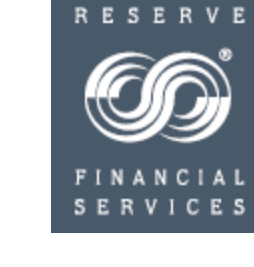

Enter a scan criteria name for this criteria set, e.g. "Problem1 XYZ Problematic Originator." This will appear in the email notification.

Enter the Company ID

Optional - may also choose to enter a Company Name

Optional - may also choose to enter a ODFI RTN

NOTE: the more criteria fields you include in the set, the more specific the condition that must be met before notice is sent; it is suggested that criteria set conditions not be made any more restrictive than necessary

Scroll down to see the contact/email section in the bottom half of the entry screen

#### RDFI Alert Criteria Set: Incoming Transactions from a Known Problematic/Suspect Originator Batch Alert Criteria Information - continued

To subscribe an existing Contact to the Alert, select the Contact from the Available Contacts box, and click the down arrow to add them to the Selected Contacts box. A maximum of 10 Contacts can be assigned to an Alert.

| Contact Name                  | Concact Email                      |  |
|-------------------------------|------------------------------------|--|
| Susen                         | suegemail.com                      |  |
|                               | Add Remove                         |  |
| Contact Name                  | Selected Contacts                  |  |
| Agnes L<br>Jimmy              | aggie@email.com<br>jimbo@gmail.com |  |
| - 45 - 46 - 46 - 48 - 164 - 5 |                                    |  |

**Note**: many institutions do not rely on email notifications of criteria met to research alerts. Rather, they designate a person to research alert activity on a routine basis by going into their FedLine<sup>®</sup> access solution "Batch/Item Alert Scan Results" screens.

FINANC SERVIC Select an email contact from those available in the address book you set

Click "add" to add to contacts selected to receive notifications on this criteria set. Each alert criteria set must have at least one email contact noted in the Selected Contacts section and can have a maximum of 10 email contacts

Add or Remove email contacts by clicking Add and Remove

up for this RTN

**IMPORTANT NOTE:** "Continue" returns you to the first criteria information screen where you **MUST click SUBMIT** to save your entries.

| 111111111 61                                                  | manages only its             | ralf                    |                                 |            |                  |
|---------------------------------------------------------------|------------------------------|-------------------------|---------------------------------|------------|------------------|
| IMPORTANT: S                                                  | elect Submit to a            | oply all RDFI setup cha | nges. Subr                      | nit (Car   | icel             |
| Email Heading<br>Information                                  | Email Contact<br>Information | Criteria<br>Information |                                 |            |                  |
|                                                               | Scan Criteria click t        | he Add New button below | . To edit or delete an existing | Scan Crite | eria, clic       |
| To identify a new<br>the appropriate ic                       | on next to the corre         | sponding Scan Criteria. |                                 | A          | dd New           |
| To identify a new<br>the appropriate ic<br>Scan Criteria Name | on next to the corre         | sponding Scan Criteria. | Scan Criteria ID                | Edit       | dd New<br>Delete |

#### **RDFI Alert Criteria Set:** Incoming Transactions from a Known Problematic/Suspect Originator Batch Alert: Saving Entries

Once email contacts have been assigned to the criteria set and you have clicked "continue" to return to the Criteria Information home screen, be sure to

- Click "Submit" to save your entries

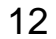

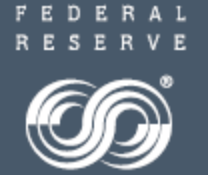

# tor

#### RDFI Alert Criteria Set: Incoming Transactions from a Known Problematic/Suspect Originator Alert Emails: Sample Batch-level Scan Notification

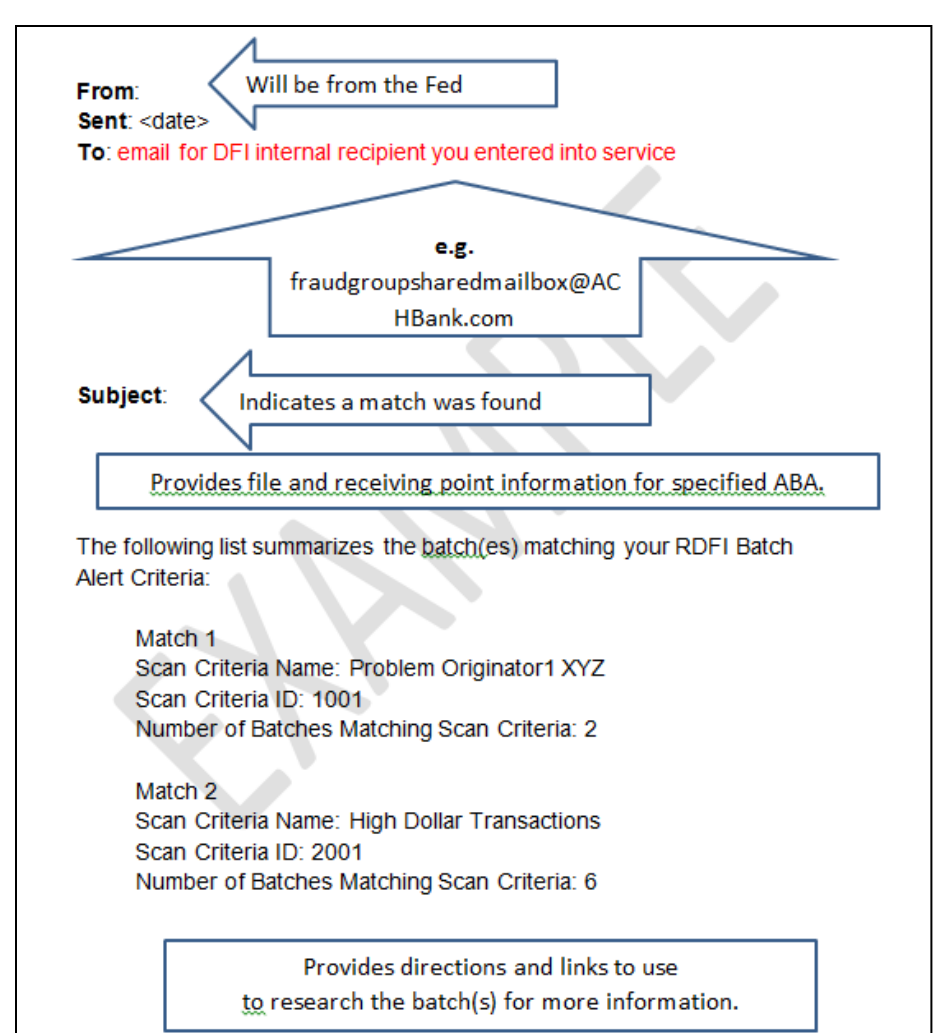

When the RDFI Alert Service finds a match to your criteria, the notification email is sent to the contacts you selected, and you can use the link provided in the email to go into FedLine access solution screens to research the details.

**NOTE:** Many institutions do not rely on email notifications to research alerts. Rather, they designate a person to research alert activity on a routine basis by going into their FedLine<sup>®</sup> access solution "Batch/Item Alert Scan Results" screens.

### **FedACH Risk RDFI Alert Service**

#### **For Help**

FINANCIAL SERVICES

•Review a chart of RDFI Alert Criteria Field Definitions on FRBservices.org/Operations Resources/FedACH Services Resources/FedACH Risk Management Services Resources at <u>http://www.frbservices.org/operations/fedach/index.html</u>

• Review handbooks and other quick reference guides at FRBservices.org/Operations Resources/FedACH Services Resources/FedACH Risk Management Services Resources at <u>http://www.frbservices.org/operations/fedach/index.html</u>

•Contact the FedACH® Services Central Operations Support (COS) Site via information on FRBservices.org/Contact Us/FedACH Services/FedACH Central Operations Support Site at <a href="http://www.frbservices.org/contactus/fedach\_operations.html">http://www.frbservices.org/contactus/fedach\_operations</a> Operations

•Find contact information, such as your institution's account executive and FedACH sales specialist, on FRBservices.org/Contact Us/My FedDirectory<sup>®</sup> Service at <a href="http://www.frbservices.org/contacts/index.jsp">http://www.frbservices.org/contacts/index.jsp</a>

"Federal Reserve Financial Services," "FedACH," "FedACH Risk" and My FedDirectory" are trademarks or service marks of the Federal Reserve Banks. A complete list of marks owned by the Federal Reserve Banks is available at FRBservices.org.